# MyLibrary を利用した文献複写取り寄せサービス

読みたい文献の入手をメディアセンターに依頼できる「文献複写取り寄せサービス」の紹介です。 手入力による依頼と医中誌 Web や PubMed などの情報を使って依頼する 2 つの方法があります。

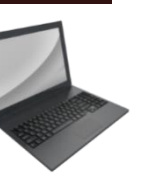

1

2

5

7

7

- MYLIBRARYを利用した文献複写取り寄せサービスの全体像 論文検索データベースから依頼する 手入力で依頼する 申込状況と履歴の確認
- V. 文献を受け取る

L

IL

Ш

IV.

# I MyLibrary を利用した文献複写取り寄せサービスの全体像

電子ジャーナルやオンライン公開がない文献を入手したい場合には、文献複写取り寄せサービスを利用できます。ご依頼いただく と当センターの担当者がご希望の文献について調査を行います。学外機関から取り寄せる場合には有料となりますが、ご依頼時の 選択によってコントロール可能です。詳しくはこれ以降の章をご確認ください。

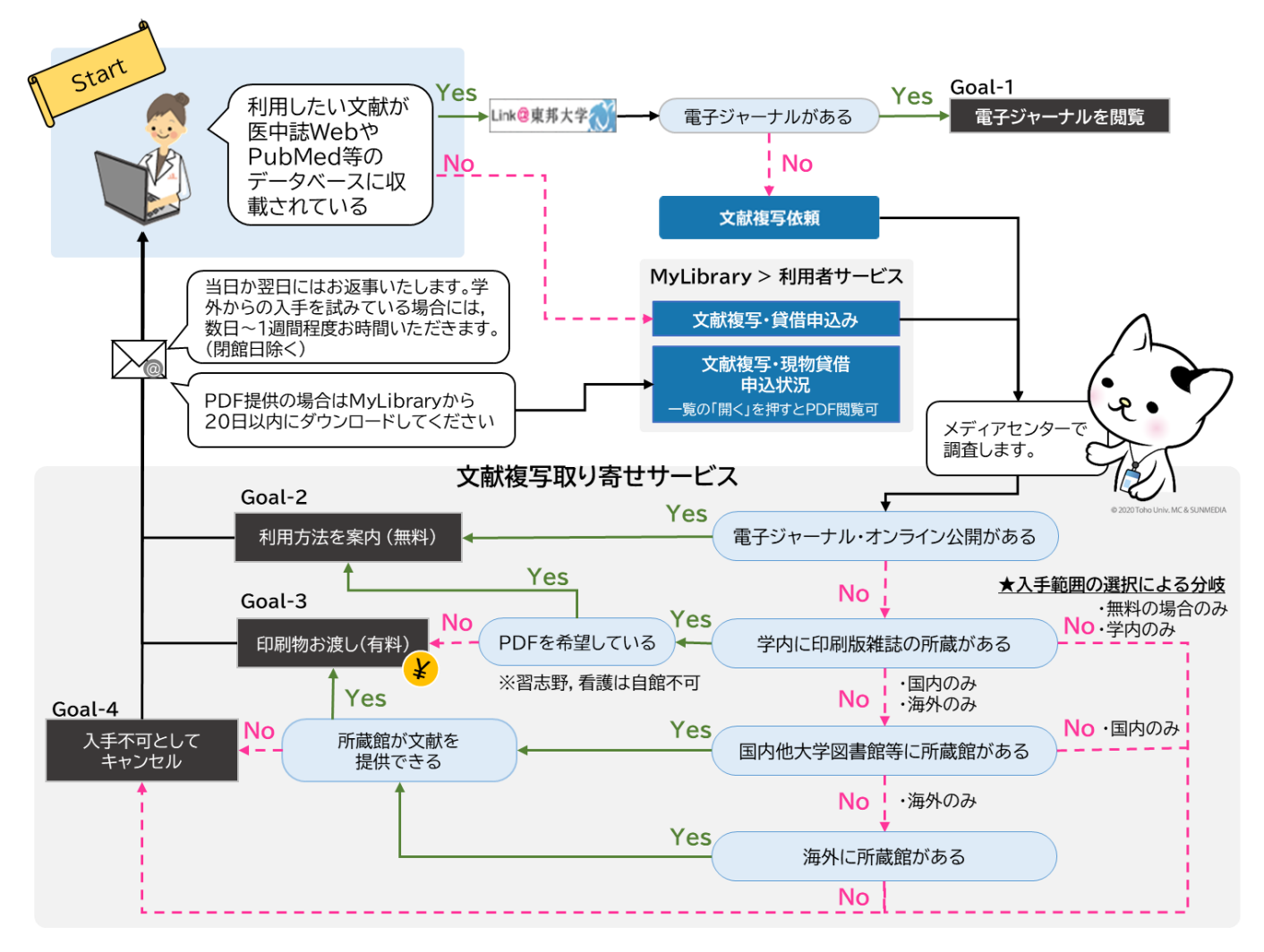

# Ⅱ 論文検索データベースから依頼する

1. データベースで検索し,取り寄せたい文献の Link@東邦大学 アイコンをクリック

医中誌 Web や PubMed【東邦版】※で検索し、検索結果にある「Link@東邦大学」アイコンをクリック してください。

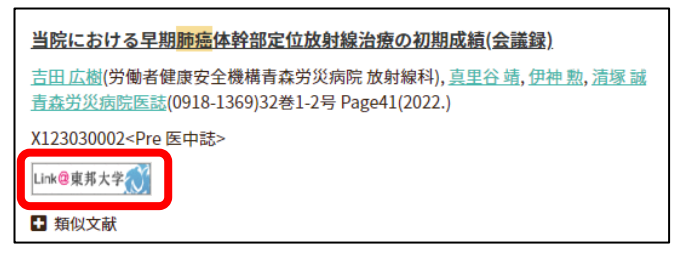

| Review > Biopsychosoc Med, 10, 4 2016 Feb 24 eCollection 2016                                                                                                | FULL TEXT LINKS                        |
|----------------------------------------------------------------------------------------------------|----------------------------------------|
| Behavioral Medicine in Teikyo University and Toho<br>University                                                                                              | Read free<br>full text at <b>N BMC</b> |
| Takeaki Takeuchi <sup>31</sup> , Masahiro Hashizume <sup>2</sup><br>Affiliations + expand<br>PMID: 26913061 PMCID: PMC4765125 DOI: 10.1186/s13030-016-0057-5 | Link@東邦大学                              |
| Abstract<br>Behavioral medicine has increased in importance to become a promising field in medical education.                                                | 약 Cite<br>알 Favorites                  |
| evaluated in terms of their educational emphasis on behavioral medicine. The Teiloro University                                                              | SHARE                                  |

### ※PubMed【東邦版】とは

東邦専用の PubMed アドレスで、電子ジャーナルの利用可否や印刷版雑誌の所蔵状況が確認できます。 メディアセンターHP からアクセスしてください。

https://pubmed.ncbi.nlm.nih.gov/?otool=ijptoholib

# 2. 電子ジャーナルの利用可否を確認する

「Link@東邦大学」の画面では、電子ジャーナルの利用可否や印刷版雑誌の所蔵状況が表示されます。

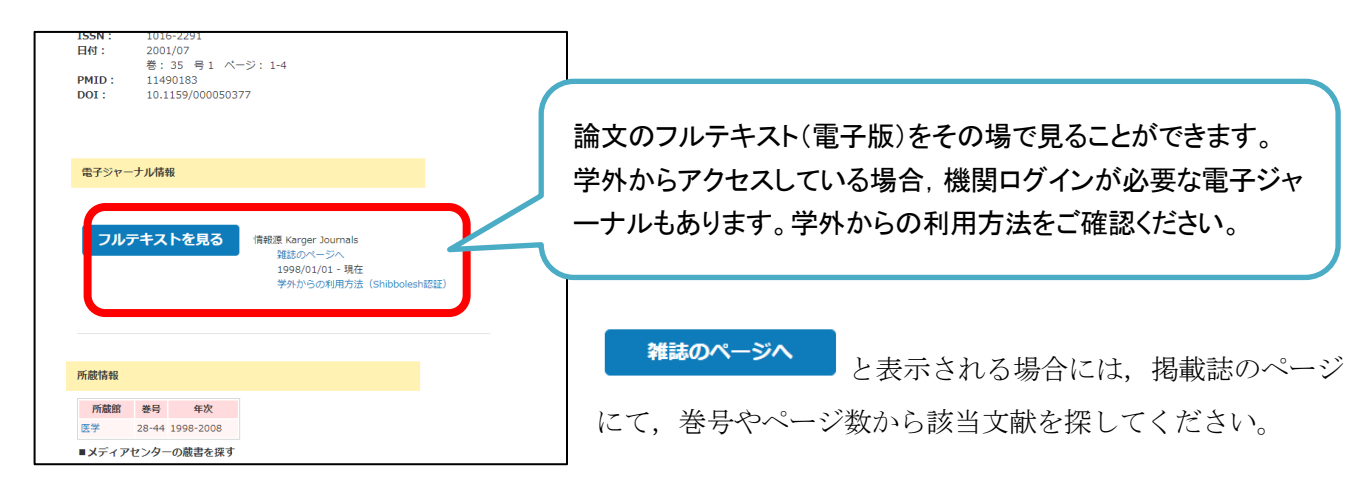

※電子ジャーナル利用上の注意

「フルテキストを見る」をクリック後に「この論文は Pay Per View (PPV)対象誌です。」というメッセージ が表示された文献は、1回利用する(論文全文を画面に表示する)ごとに 2,000 円程度の使用料がメディアセ ンター側に発生します。サービス継続のため、抄録等を読み必要な論文のみご利用ください。

# 3. 文献を取り寄せる

文献の取り寄せを希望する場合は「文献複写依頼」ボタンから申し込みできます。学内に所蔵があれば、 PDFで提供いたします。学内に所蔵のない場合は学外他機関から有料で取り寄せとなり、著作権の都合、紙での提供となります。

| きません。<br>所蔵情報              | 以下の方法をお試しください。                                                                                             |           | ここに表示されている所蔵に対してご依頼いただい    |
|----------------------------|----------------------------------------------------------------------------------------------------|-----------|----------------------------|
| 所蔵館                        | 卷号                                                                                                    | 年次        | た埋合け DDE でな足けします (車店にといなのう |
| 医学                         | 2430-3054<br>386-437, 515-732, 734-1108, 1131-1846, 1848-188<br>1888-1918, 1920-1991, 1993-2033, 2035-2435 | 1930-1970 | 「「物口は「ひ」ての油いしまり。(争頂によりの心え  |
| 佐倉                         | 4732-5054                                                                                                  | 2015-2021 | できないこともあります)               |
| ■ <i>X</i> <del>7</del> 77 | アセンターの底書を探す                                                                                                |           |                            |
| 文献を取り                      | 京社3                                                                                                    |           | 学内, 学外どちらもここから申し込みができます    |

# 4. ログインする

「文献複写依頼」をクリックするとログイン画面が表示されます。ログインをすると「文献複写/現物貸借」画面が表示されます。「同意します」をチェックし「次へ」をクリックしてください。

東邦大学 Shibboleth 認証システム Log in to lib.toho-u.ac.jp Username Password Login

# 5. 申し込み情報を入力する

情報を入力する画面が表示されます。以下の項目を入力、確認してください。

### 5-1. 受取窓口と申込み方法の選択

お申し込みの文献をどこで受け取りたいかを「受取窓口」で指定してください。申込方法は「文献複写」を お選びください。

| 文献複写                                                                     | /現物貸借 |      |      |    |           |  |
|--------------------------------------------------------------------------|-------|------|------|----|-----------|--|
| 氏名                                                                       | 氏名    | 受取窓口 | 医学 🗸 | 所属 | 所属        |  |
|                                                                          |       |      |      |    | ■ 申込み状況照会 |  |
| ▶ 申込方法を選択してください。                                                         |       |      |      |    |           |  |
| ▲ 中込方法を選択してください。 ※学内にない図書を通読したい場合など、<br>資料それ自体を取り寄せたい場合に「現物貸借」を<br>使います。 |       |      |      |    |           |  |

# 5-2. 書名情報と巻号・論文情報の確認

<u>論文検索データベース経由でのお申込みでは、文献情報が自動的に入力されています。</u>間違いがないか念 の為ご確認ください。手入力の場合は、次の画像を参考に文献情報を入力してください。

| ▶ 書名情報    |          | ▶ 巻号・論文情報   |                                      |
|-----------|----------|-------------|--------------------------------------|
| NCID      |          | 巻号          | (5051)                               |
| ISSN      | 03859215 | 年次          | 2021                                 |
| ISBN      |          | ベージ         | 42 ~                                 |
| 編著者       |          | 複写論文著者/論题   | 吉田 茂生 / 治療法の再整理とアップデートのために 専門家による私の注 |
| 版         |          |             |                                      |
| 出版社       |          | 複数の文献を取り寄せる | 易合は 1 論文ずつお申し込みください。                 |
| 書名/雑誌名 必須 | 日本医事新報   |             |                                      |
| シリーズ      |          |             |                                      |

<sup>※</sup>既にログインをしている場合は、ログイン画面は表示されません。

#### 5-3. 連絡方法

ログインしたアカウント情報に基づく連絡先が表示されます。基本的にはメールでの連絡となりますが、 電話や PHS など別の連絡先を選択された場合には、その連絡先にも追加連絡いたします。

| E-mail |         |   |  |  |
|--------|---------|---|--|--|
|        | @xxx.jp | ) |  |  |
|        | @xxx.jt |   |  |  |

### 5-4. 支払方法

「私費」か「☆教室研究費(○○)」を選択できます。「私費」の場合は文献受け渡し時に現金でのお支払い となります。「☆教室研究費(○○)」を選択すると研究費でのお支払いとなり、窓口でのお支払いは不要で、 月締めでご所属先に請求いたします。

科研費(文科省,厚労省やその他の一部研究費)は立て替え払いとなります。「私費」を選択し、ページ下部 の「通信欄」に宛名(「科研費 東邦大学 氏名」等)をご記入ください。

| ▶ 支払料金を選択してください。 |    |   |
|------------------|----|---|
|                  |    |   |
| 支払料金             | 私費 | ~ |
|                  |    |   |

#### 5-5. 依頼情報

### ・カラーコピー

カラー複写をご希望の場合は「希望する」をお選びください。料金がモノクロに比べて高くなります。 FAX での取り寄せの場合はカラーコピーできません。なおカラーでないと判読困難な図表があると分かった場合も、「全ページモノクロ」をお選びいただいた場合は、その図表を含むページはモノクロ複写いたします。

| ▶ カラー複写指定を選択してくだ | FU'.                                     |  |
|------------------|------------------------------------------|--|
| カラー複写指定 必須       | ○ カラーページのみカラー ○ 判別が難しい場合のみカラー ● 全ページモノクロ |  |

#### ・学外取寄

学外他機関から文献を取り寄せる際の取り寄せ方法を選択できます。普通郵便と速達, FAX が選択できま す。速達の場合は速達料金がかかります。FAX※は画質が悪くなり,また手数料がかかる場合があります。 速達・FAX での入手は普通郵便の場合と比較し早くご提供できますが,多少高額となります。

※FAX は出版社の許諾がなかった場合、速達での取り寄せに切り替え対応いたします。

| ▶ 学外取寄時の送付方法を選択  | してください。                                               |  |
|------------------|-------------------------------------------------------|--|
| 学外取寄時の送付方法<br>必須 | <ul> <li>● 普通</li> <li>○ 速達</li> <li>○ FAX</li> </ul> |  |

#### ·学内取寄

ご依頼の文献が学内にあった場合にどのような方法で受け取りたいか選ぶことができます。PDF は無料ですが、印刷ご希望の場合には印刷費を頂戴しております。

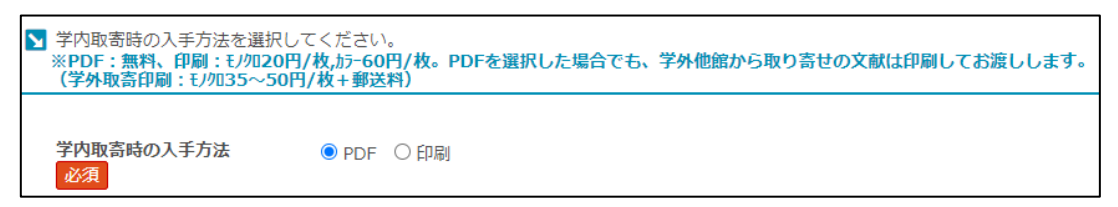

### ・入手範囲

文献入手の調査範囲を限定できます。料金(次ページ参照)の発生に影響します。

| ▶ 入手範囲を選択してください。 |                              |         |  |  |  |  |
|------------------|------------------------------|---------|--|--|--|--|
| 入手範囲             | 頁 ○ 学内のみ ◎ 国内のみ ○ 海外まで ○ 無料  | りしょうしょう |  |  |  |  |
| 項目               | 意味                           | 料金発生    |  |  |  |  |
| 学内のみ             | 「学内取寄」で「印刷」を希望する場合などに選択してくださ | 学内所蔵があ  |  |  |  |  |
|                  | $\mathcal{V}_{\circ}$        | る時に発生   |  |  |  |  |
| 国内のみ             | 国内の大学機関等を調査対象として文献の入手を手配します。 | 学外取寄時に  |  |  |  |  |
|                  |                              | 有料      |  |  |  |  |
| 海外まで             | 海外機関を含めて文献の入手を手配します。高額となるため、 | 学外取寄時に  |  |  |  |  |
|                  | 取り寄せ前に見積額をご連絡します。            | 有料      |  |  |  |  |
| 無料の場合のみ          | 無料で入手できる場合にのみ提供いたします。        | なし      |  |  |  |  |

・どれを選択された場合でも、できるだけ早く安価で提供できるよう取り寄せます。

・ご指定の調査範囲内で入手できなかった場合にはメールと希望の連絡方法でお伝えいたします。

### 5-6. 通信欄

追加の要望や連絡事項、その他ご不明な点等あればこちらにご記入ください。

| М | その他何かあれば通信欄にご記入く | ください(例: | 科研費希望。 | 宛名:〇〇 | 代表者名:□□) |
|---|------------------|---------|--------|-------|----------|
|   |                  |         |        |       |          |
|   | 通信欄              |         |        |       |          |

### 5-7. 申込みを確定する

入力が完了したら画面下部の「次へ」をクリックしてください。確認画面が表示されるのでもう一度内容を ご確認いただき,最下部にある「申込を確定する」をクリックしてください。論文検索データベースからの依 頼方法は以上です。

# Ⅲ手入力で依頼する

# 1. MyLibraryにログインする

メディアセンターの HP(https://www.mnc.toho-u.ac.jp/mc/)右上の青い「MyLibrary ログイン」ボタンをクリックし、ユーザー名とパスワードを入力してログインします。

| 東邦大学メラ<br>Toho University Me | ディアセンター<br>edia Center |          | → お問い合わせ<br>サイ | <ul> <li>・ アクセス</li> <li>イト内検索</li> </ul> |     | シング MyLibrary<br>ログイン |               |
|------------------------------|------------------------|----------|----------------|-------------------------------------------|-----|-----------------------|---------------|
| 利用案内                         | 学外の方の利用                | 調べる・探す   | 入手する・申し込む      | 電子リソース                                    |     | 関連サイト                 |               |
|                              |                        |          |                |                                           | -11 | 東邦大学                  | ž             |
|                              |                        |          |                |                                           |     | Shibbole              | eth 認証システム    |
| <u> </u>                     |                        |          |                |                                           |     | Log in to lib.        | .toho-u.ac.jp |
| тоно                         | ) Search               | Username | , Password は,  | 学内                                        |     | Username              |               |
|                              |                        | ネットワー    | ク,学生ポータ        | ルを利                                       |     | Daceword              |               |
|                              | 物理化学の基礎                | 用するため    | カのログイン ID      | ・パス                                       |     | Password              |               |
|                              |                        | ワードと共    | 通です            |                                           |     |                       | Login         |

# 2. 文献複写の依頼画面を開く

ログイン後のページで「(1)利用者サービス」>「(2)文献複写・貸借申込み」の順にクリックします。申し込み画面が表示されるので、文献の情報や依頼者の情報などを入力します。II 章を参考にご記載ください。

|                                            | ようこそ                      |    |
|--------------------------------------------|---------------------------|----|
| OPAC                                       | <ul> <li></li></ul>       |    |
| 東邦大学メディアセンター                               | ヘルプ 入力補助 English<br>⑦ 🚔 🌐 | C. |
| TOP 💼 図書館サービス 🛃 利用者サービス                    |                           |    |
| 電子リソースポータル 東邦大学学術リポジトリ 習志野3大学横断検索          | 東邦大学 メディアセンター             |    |
| 2<br>資出・予約状況照会<br>文献複写・賃借申込み<br>又献複写・賃借申込み |                           |    |

### 学外から取り寄せた場合にかかる料金と期間について

### 料金の目安

・国内: 25~50 円×ページ数+送料(110 円~)

平均的な料金は1 文献約350 円程度で,主に印刷枚数やカラーページの多寡によって変動します。その他, 手数料がかかる場合もあります。取り寄せる文献の状態や,相手機関の提供方法が事前にはわからないた め,基本的に見積もりは行っておりません。ただし,この目安を大きく上回る場合にはご連絡いたします。 ・海外:見積もり(約3,000 円~)

### 期間の目安

- ·普通郵便:3日~1週間
- ・速達:翌日~翌々日(速達料金が別途かかります)
- ・FAX:即日~翌日(相手機関により手数料が別途掛かる恐れがあります)

期間の目安は土日祝を除きます。出版社の許諾がない FAX 不可の文献については速達に切り替えて入手いたします。

### 文献複写取り寄せサービスと著作権に関して

メディアセンターの文献複写サービスは著作権法第 31 条(図書館等における複製等)に則って行うため 以下の条件をすべて満たす必要があります。

- 1. 複写する目的が調査研究であること
- 2. 複写する範囲が公表された著作物の一部分まで
   (発行後相当期間を経過した定期刊行物は論文全部でも可)であること
- 3. 複写する部数が1部であること

メディアセンターで提供する複写物(PDF ファイル, 紙コピー)は, 著作権法で許可される範囲内でご利用ください。

# Ⅳ. 申込状況と履歴の確認

メディアセンターのトップページ右上にある青色の「MyLibrary ログイン」ボタンをクリックし、ログイン します。「利用者サービス」の「文献複写・貸借申込み状況照会」をクリックしてください。一覧画面が表示 されます。

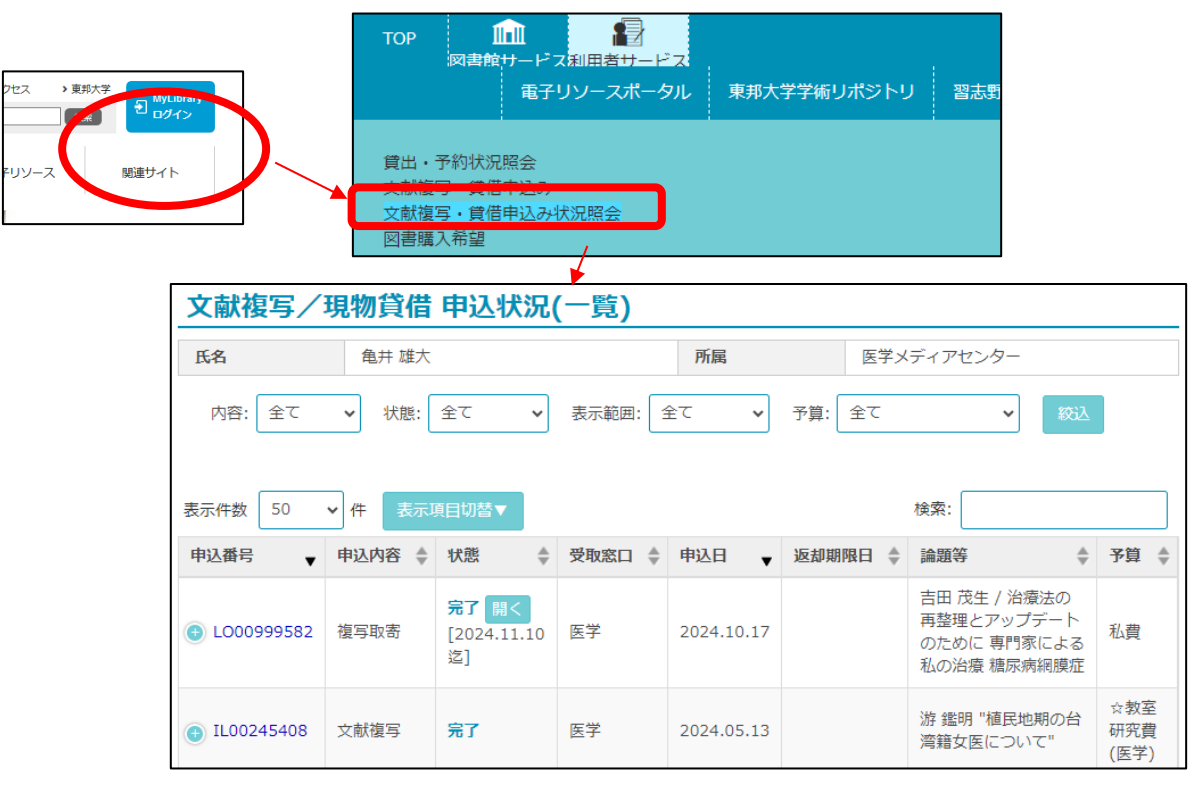

状況を知りたい文献の「申込番号」をクリックすると詳細画面が開きます。状態が「準備中」のものは詳細 画面最下部にある「申込取消」でキャンセルが可能です。PDF が利用できる文献は状態列に「開く」ボタンが 表示されています。

# V.文献を受け取る

文献の受取方法はメールにて通知いたします。主に次の3パターンがあります。

### 1. 紙での提供となった場合

文献が用意でき次第,メールと希望の連絡方法でお伝えいたします。各館カウンターまでお引き取りにい らしてください。私費の場合は現金払いとなります。文献の受取は代理の方でも構いません。

# 2. PDF での提供となった場合

MyLibraryの「利用者サービス」内【文献複写・貸借申込状況照会】から20日間,PDFのダウンロー

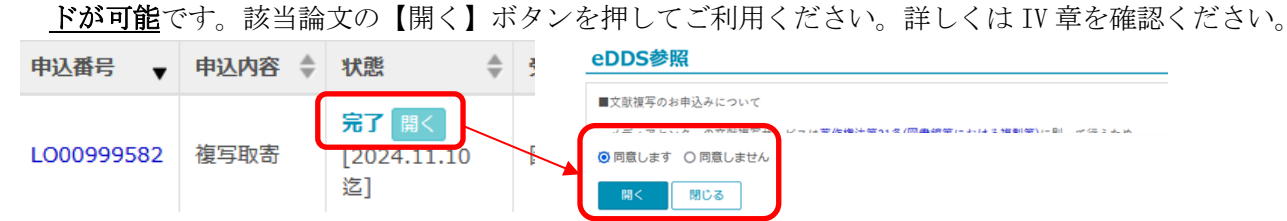

# 3. 電子ジャーナル・無料公開のご案内となった場合

案内のあった方法にてご自身でのダウンロードや印刷をお願いいたします。本学が契約する電子ジャーナルについて は、一部が学外ネットワークからも利用できます。案内する利用方法をご確認ください。

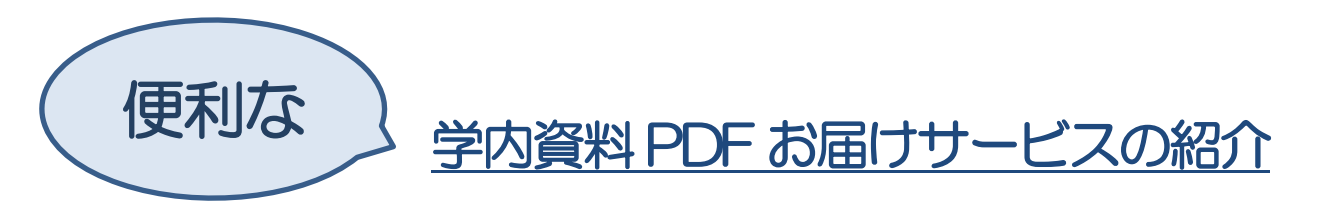

メディアセンターにある資料をスキャンし、PDF として皆様にお送りいたします。お忙しい皆様の来館と資料捜索の手間を省きます。

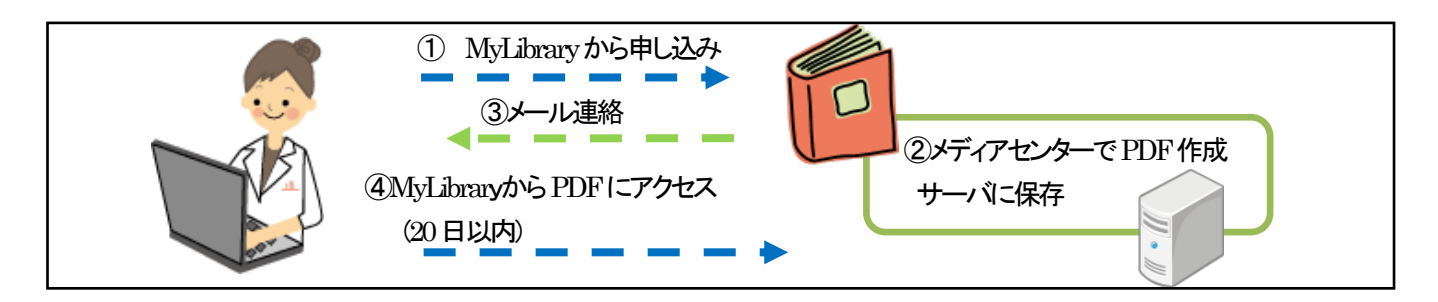

# 1. ご依頼いただける資料について

▼PDF 化できる範囲について

1論文ごと,あるいは図書の1項目レベルでのご依頼を承ります。雑誌1冊すべてや特集記事すべて,図書1冊などのご依頼にはお応えできません。

▼所属による制限について

看護学部所属の方は看護学部図書室の資料を PDF で取り寄せできません。 薬学部,理学部,健康科学部の方は習志野メディアセンターの資料を PDF で取寄せできません。 これらの所属の方は,ご来館いただき資料をご利用ください。

### 2. 利用方法

本マニュアルで紹介している方法でご依頼ください。ご依頼いただいた文献が学内所蔵資料である場合には、 特に指定がないかぎり PDF にてご提供いたします。PDF のご用意ができ次第、メールにて連絡いたします。 MyLibrary の「文献複写・貸借申込み状況照会」よりアクセスし、閲覧してください。

### 3. PDF ファイルについて

PDF は文献を見開きでカラースキャンしたものになります。お知らせした日から 20 日間アクセスが可能です。その後はアクセスできませんので必ずダウンロードしてください。

### 4. 料金

無料です。

発行:医学メディアセンター本館情報サービス部門 問合せ先:最寄りのメディアセンター・図書室 発行日:2024 年 11 月 29 日

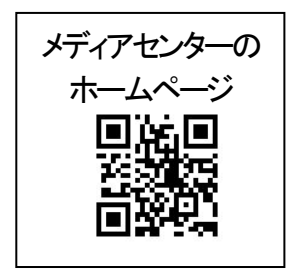